# Работа с таблицами

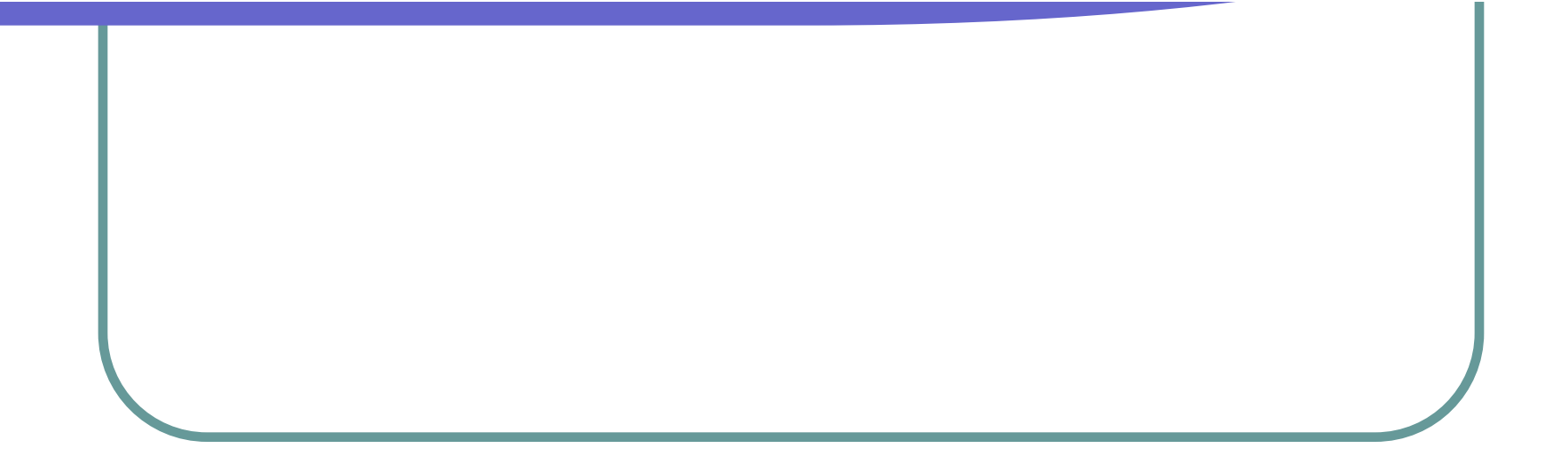

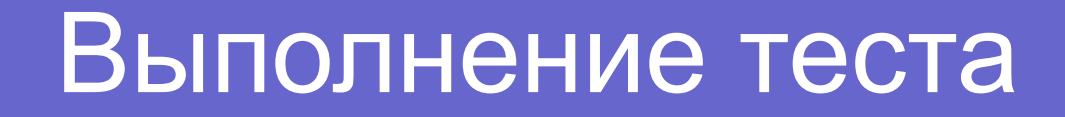

# C:/рабочий стол /тесты/ VS Tester / Word 1.VT

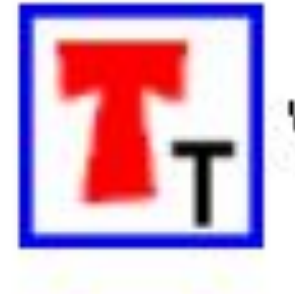

VSTester

# это совокупность ячеек, расположенных в строках и столбцах, которые можно заполнять произвольным текстом, формулами и графикой.

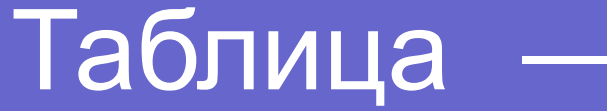

#### рставка гаолицы

#### <u>1 способ</u>

- 1. Установить курсор в то место документа, где необходимо создать таблицу
- 2. Выбрать в меню *Таблица вставить таблица*
- 3. Указать число строк и столбцов
- 4. Нажать ОК
- <u>2 способ</u>
- 1. Установить курсор
- 2. Нажать кнопку
- Указать мышью нужное количество строк и столбцов
- 4. Щелкнуть мышью

#### Вставка строки:

- Выделить строку,
   перед(после)
   которой нужно
   вставить пустую
   строку
- 2. Выбрать Таблица вставить – строки выше (ниже)

| rosoft Word                                          |             |                                                                 |    |          |                        |                                                       |
|------------------------------------------------------|-------------|-----------------------------------------------------------------|----|----------|------------------------|-------------------------------------------------------|
| алд Вст <u>а</u> вка Фор <u>м</u> ат С <u>е</u> рвис | <u>T</u> a6 | лица <u>О</u> кно <u>С</u> правка                               |    | 6        |                        |                                                       |
| Times New Roman                                      | 1           | Нарисовать таблицу                                              |    | ≣ •      | 詩日日伊伊                  | . <u>·</u> · <u>A</u> · x <sup>2</sup> × <sub>2</sub> |
| 1 6 D. 🖤 X P C 🝼                                     |             | Вст <u>а</u> вить                                               | •  |          | <u>Т</u> аблица        | ).                                                    |
|                                                      |             | <u>У</u> далить                                                 | •  | ų.       | Столбцы с <u>л</u> ева | · · 11 · · · 12 · · · 13                              |
|                                                      |             | <u>В</u> ыделить                                                | •  | <b>₽</b> | Столбцы справа         |                                                       |
|                                                      |             | Об <u>ъ</u> единить ячейки                                      |    | -        | Строки выше            |                                                       |
|                                                      | Ħ           | Ра <u>з</u> бить ячейки                                         |    |          | Строки <u>н</u> иже    |                                                       |
|                                                      |             | Разбить таблицу                                                 |    | 840      | <u>Я</u> чейки         |                                                       |
|                                                      | 2           | Автоформат таблицы<br>Ав <u>т</u> оподбор<br>За <u>г</u> оловки | ŀ  |          |                        | _                                                     |
|                                                      | Â↓<br>₽     | Преобразовать<br>Сортировка<br>Формула                          | ۲  |          |                        |                                                       |
|                                                      | Ħ           | Скрыть с <u>е</u> тку                                           |    |          |                        |                                                       |
| <b>⊕</b>                                             |             | <u>с</u> войства таблицы                                        |    | -        |                        | 4                                                     |
| 1                                                    | _           | 2                                                               |    | ,        |                        | 4                                                     |
|                                                      |             |                                                                 |    |          |                        |                                                       |
|                                                      |             |                                                                 | 10 |          |                        |                                                       |
| 3                                                    | - 2         |                                                                 | 3  |          |                        |                                                       |
|                                                      | -           |                                                                 | 3  |          |                        |                                                       |
|                                                      |             |                                                                 | 2  |          |                        |                                                       |
|                                                      |             |                                                                 |    |          |                        |                                                       |

### Удаление строки, столбца

- . Выделить строку (столбец)
- 2. Таблица удалить строки (столбцы)

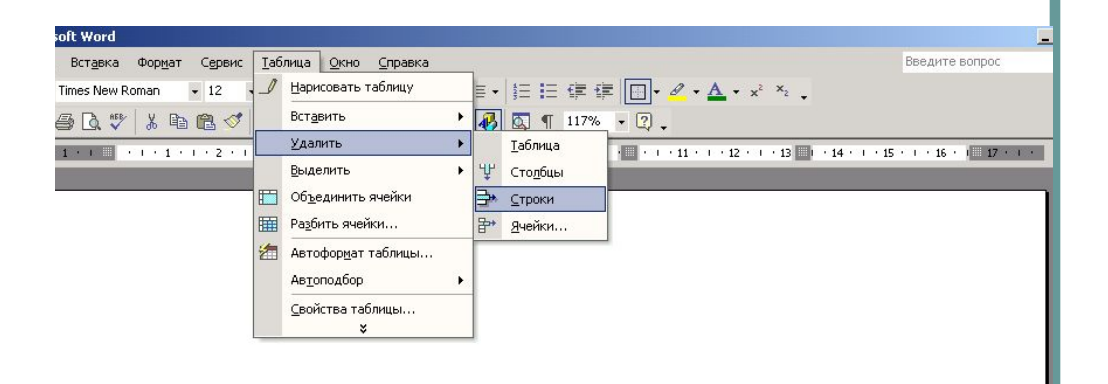

| + |   |   |   |   |   |
|---|---|---|---|---|---|
|   | 1 | 2 | 3 | 4 | 5 |
|   |   |   |   |   |   |
|   |   |   |   |   |   |
|   |   |   |   |   | 2 |
|   |   |   |   |   |   |
|   |   |   |   |   |   |
|   |   |   |   |   |   |
|   |   |   |   |   | 2 |

# Объединение ячеек

- Выбрать диапазо объединяемых ячеек
- 2. Выбрать таблица объединить ячейки

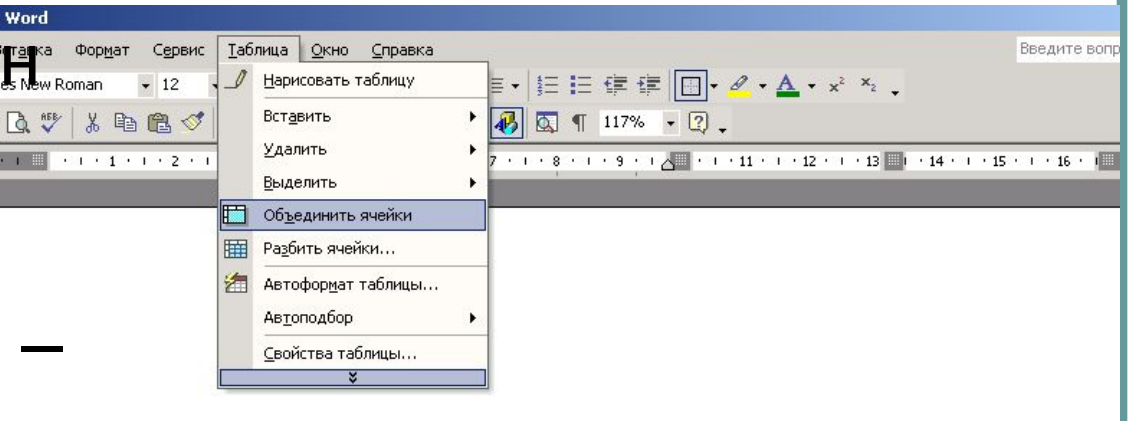

| 1 | 2 | 3    |  |  |  |
|---|---|------|--|--|--|
|   |   |      |  |  |  |
|   |   |      |  |  |  |
|   |   |      |  |  |  |
|   |   |      |  |  |  |
|   |   |      |  |  |  |
|   |   |      |  |  |  |
|   |   | 24 1 |  |  |  |

## Разбиение ячеек

- Выделить ячейки , которые нужно разбить
- 2. Выбрать *таблица Разбить ячейки*
- 3. Указать нужное
  количество строк и
  столбцов
  4 ОК

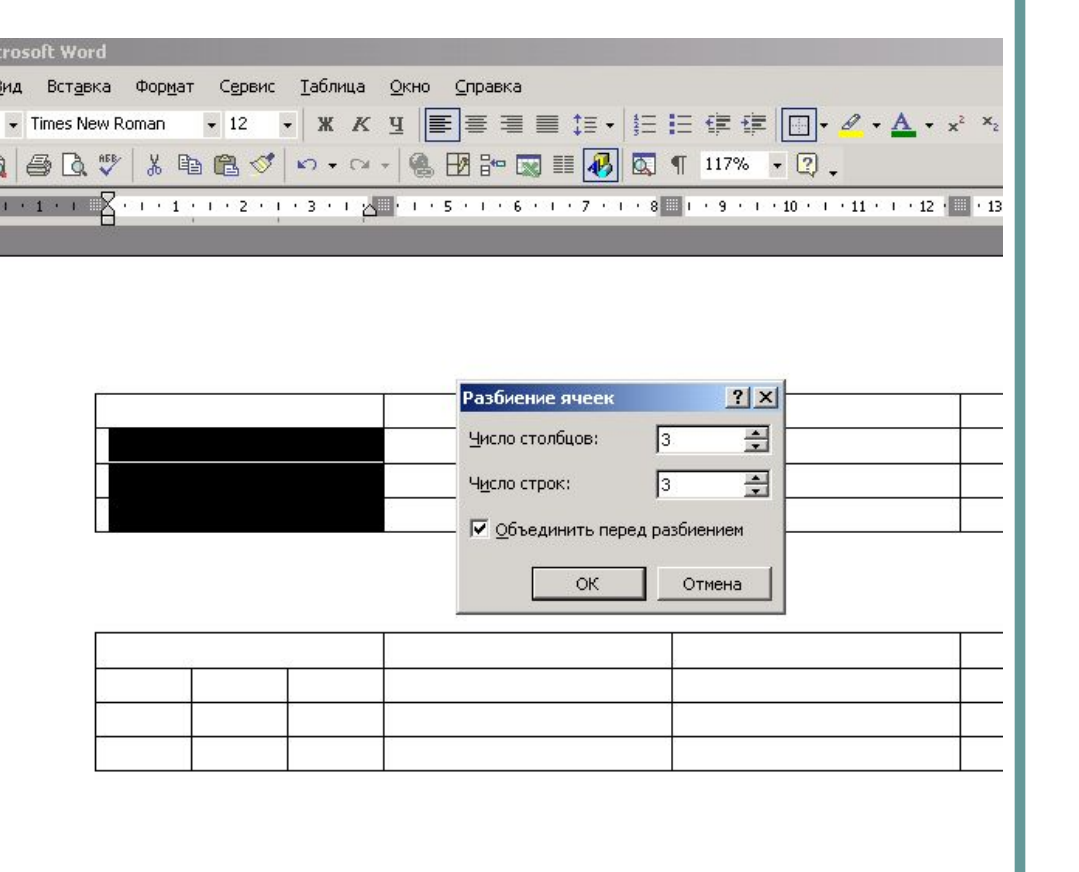

#### Изменение размеров столоцов-(строк)

- Подвести указатель мыши к линии разделяющей столбцы. Указатель мыши примет вид
- Не отпуская левую кнопку мыши изменять размеры

| 1000        | Формат Сервис Таблица | Окно Справка  |                                        | Введите вопрос                        |
|-------------|-----------------------|---------------|----------------------------------------|---------------------------------------|
| limes New R | Roman • 12 • 💥 K      | ч ≣≣≣⊒ ‡≡• ў≘ | Ε∉∉ [□ • <mark>⊿</mark> • <u>▲</u> • ײ | ×2 .                                  |
| 3 🗋 🖤       | " 🐰 🖻 🖀 🝼 🗠 · · · ·   | 😸 🖪 😳 📰 🐼 🖾   | ¶ 117% • 🛛 🗸                           |                                       |
| 1 · · · 🖁   | ···1·1···2···3··2     | 5 6 7 8       | 1 · · 9 · · · 10 · · · 11 · · · 12 ·   | · 13 · · · 14 · · · 15 · · · 16 · · ( |
| 100         |                       |               |                                        |                                       |
|             |                       |               |                                        |                                       |
|             |                       |               |                                        |                                       |
| +           |                       |               | 5                                      |                                       |
|             |                       |               |                                        |                                       |
|             |                       |               |                                        |                                       |
|             |                       |               |                                        |                                       |
|             | 5                     |               |                                        |                                       |
|             |                       |               |                                        |                                       |

# Оформление таблицы

- 1. Выбрать нужные ячейки (строки, столбцы)
- 2. Нажать Таблица нарисовать таблицу
- 3. Выбрать нужную толщину, цвет и тип линий N₂

п/п

4. Выбрать заливку

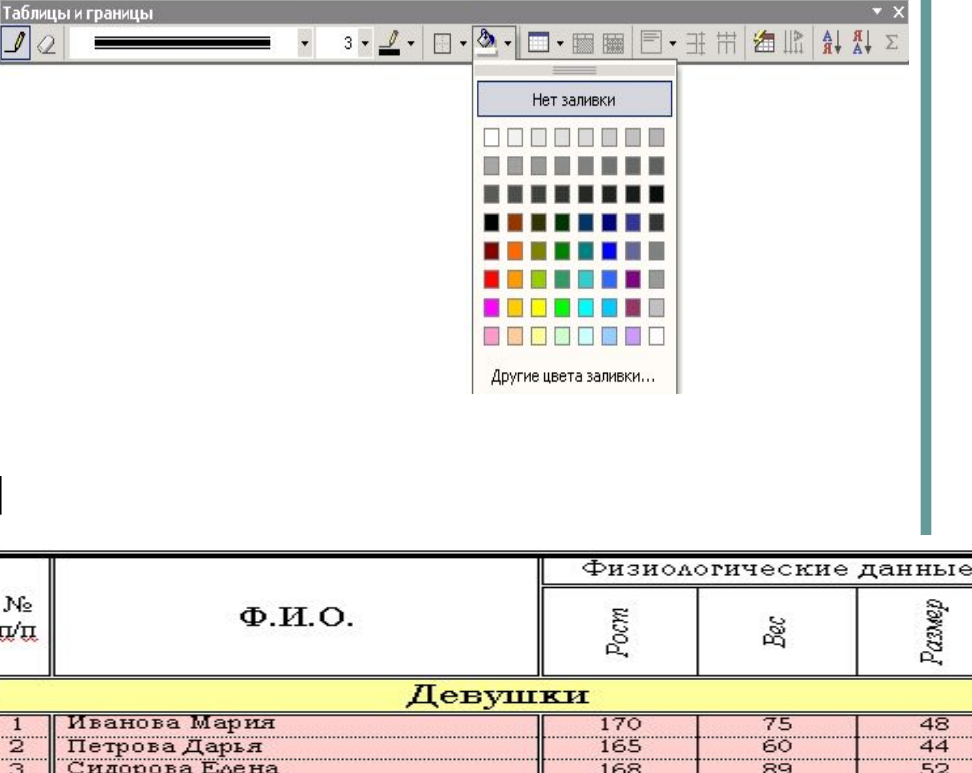

| -     | norpoba Adpbil      | 100 | 00 |    |  |  |
|-------|---------------------|-----|----|----|--|--|
| 3     | Сидорова Елена      | 168 | 89 | 52 |  |  |
| 4     | Егорова Анна        | 160 | 50 | 42 |  |  |
| 5     | Васильева Екатерина | 169 | 63 | 46 |  |  |
| Юноши |                     |     |    |    |  |  |
| 1     | Рыжков Алексей      | 176 | 76 | 48 |  |  |
| 2     | Андреев Антон       | 185 | 80 | 50 |  |  |
| 3     | Иванов Пётр         | 165 | 68 | 48 |  |  |
| 4     | Климов Сергей       | 179 | 75 | 48 |  |  |
| 5     | Дашков Александр    | 173 | 92 | 52 |  |  |
| _     |                     |     |    |    |  |  |

#### 1. Выделить копируемую клетку

- 2. Таблица сортировка
- 3. Выбрать вариант сортировки (по возрастанию/ убыванию)

#### Сортировка данных в таблице

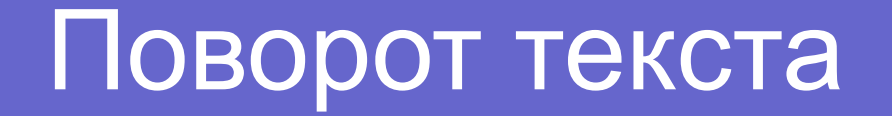

- 1. Выделить ячейку с текстом
- 2. Правая кнопка направление текста
- 3. Выбрать вариант ориентации